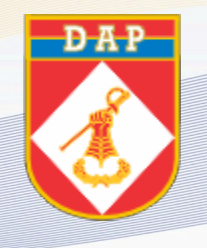

ANEXO (Anexo ao Caderno de Orientação DAP-06.028)

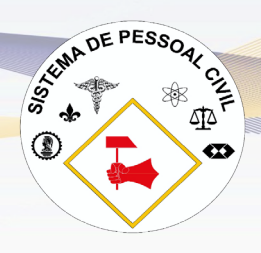

# Tutorial - Lançamento de Progressão Funcional no Sistema Siapenet (PGPE E <u>PCTM)</u>

# SOBRE A PROGRESSÃO FUNCIONAL:

- ✓ A progressão funcional no SIAPE é um procedimento que permite ao servidor público avançar na carreira, passando de um padrão para outro superior, dentro da mesma classe ou categoria; e
- Bem como, consiste no reconhecimento do desempenho do servidor durante um determinado período de tempo resultando na mudança de faixa de salarial.

# ACESSO PARA OS SISTEMAS:

 ✓ É necessário que o operador tenha acesso aos sistemas SIAPE e SIGEPE para operacionalizar os sistemas apresentados neste tutorial.

1º Passo: entrar no sistema SIAPENET.

Clicar na opção Órgão:

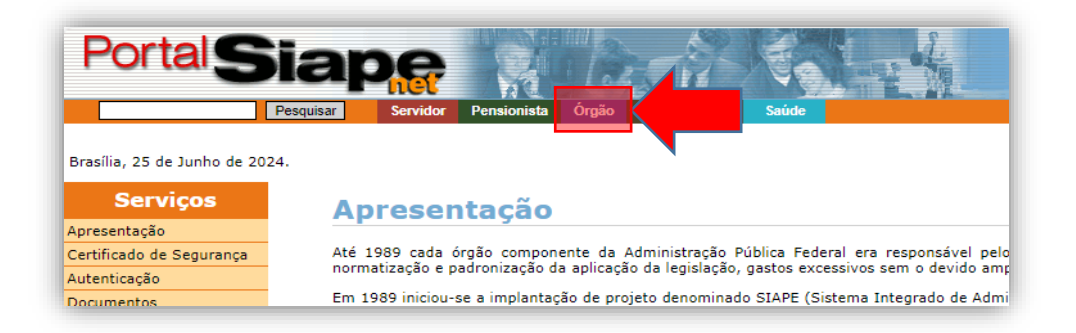

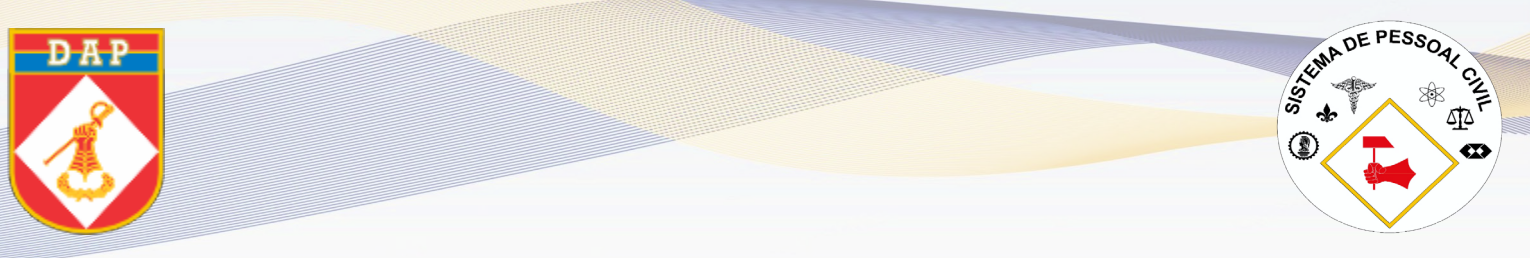

2º Passo: acessar com o certificado digital.

> O operador deverá acessar o portal por meio do certificado digital:

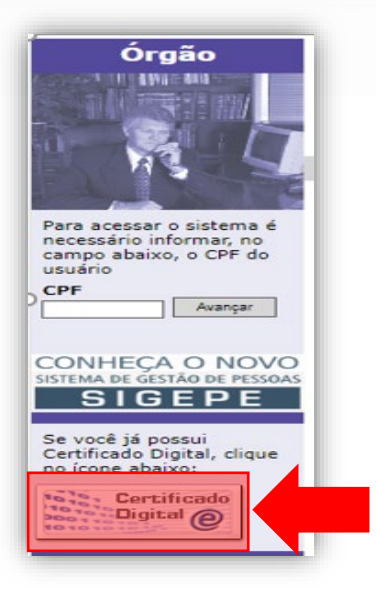

3º Passo: página inicial do SIAPENET.

> Para acessar a "Tela Preta", selecionar o ícone "Acesso SIAPE":

| Siap                                                   | Recursos Humanos Módulo Órgão                                        |
|--------------------------------------------------------|----------------------------------------------------------------------|
|                                                        | Bem-vindo ao Sistema Integrado de Administração de Rec               |
| Boa tarde, CELIO BRENDO<br>Você está aqui: Página Inic | ) OLIVEIRA COSTA!<br>ial                                             |
| Órgão                                                  | Informe Órgão                                                        |
| Página Inicial                                         |                                                                      |
| Administrador do Sistema                               | Central SIPEC - seu novo canal de atendimento com a SGP              |
| Atualização Cadastral                                  |                                                                      |
| Consignatário                                          |                                                                      |
| Consultas                                              | ACESSO A CENTRAL DE SERVIÇOS:                                        |
| Documentação e Legislação                              | http://portald                                                       |
| Gestor do Sistema                                      | Saiba Mais                                                           |
| Obtenção e Envio de<br>Arquivos                        | HOMOLOGAÇÃO DA FOLHA DE PAGAMENTO NO SIAPE/SIAPENET                  |
| Órgão/UPAG                                             | Informamos que conforme cronograma mensal publicado no SIAPENET o ne |
| Segurança                                              | homologação da folha será de apenas <b>um dia</b>                    |
| Mapa do Site                                           | Saiba Mais                                                           |
| Central SIPEC                                          |                                                                      |
| Sair                                                   |                                                                      |
|                                                        |                                                                      |
| Acesso SIAPE                                           |                                                                      |
| DW SIAPE                                               |                                                                      |

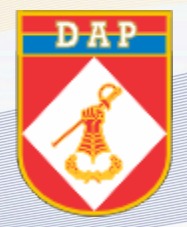

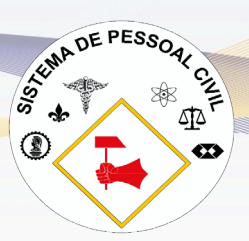

4º Passo: acesso à tela de comandos.

Para realizar o lançamento da progressão funcional, na tela de COMANDO digitar a transação
\*> CAINPROGMA" e pressionar "ENTER":

| SIAPE, SIAPECAD, DADOSFUNC, PROGRESSAO ( PROGRESSAO FUNCIONAL )<br>NIO1 USUARIO :                                                                                                    |        |
|----------------------------------------------------------------------------------------------------|--------|
| POSICIONE O CURSOR NA OPCAO DESEJADA E PRESSIONE <enter></enter>                                                                                                    |        |
| CAALPROGMA -> ALTERA/CORRIGE PROGRESSAO FUNC<br>CACOPOSPRO -> CONSULTA POSICIONAM/PROGRESSAO<br>CAEXPOSIC -> EXCLUI POSICIONAMENTO<br>CAINPOSHIS -> INCLUI POSICIONAMENTO HISTORIC<br>CAINPOSRET -> INCLUI POSICIONAM.RETIFICADO<br>CAINPROGMA -> INCLUI PROGRESSAO FUNCMANUAL<br>CATRPOSIC -> TRANSFORMA POS. EM RETIFICADO |        |
| COMANDO                                                                                                    |        |
| PF1=DUVIDAS PF3=SAIDA PF7=VOLTA MENU PF8=AVANCA MENU                                                                                                    | NT01   |
|                                                                                                    | 20/03/ |

#### 5º Passo:

Digitar informações da portaria de concessão da Progressão/Promoção no DL Histórico e pressionar "ENTER":

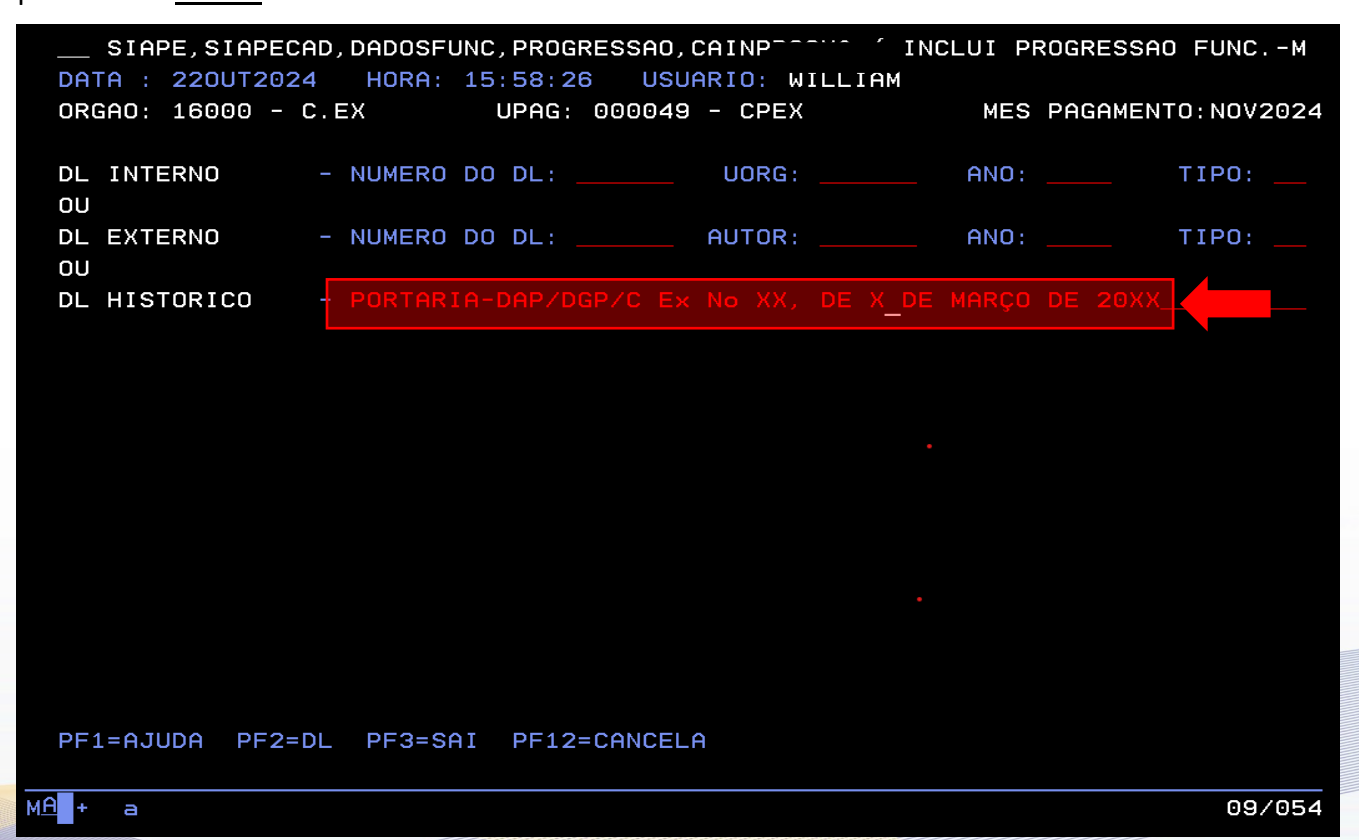

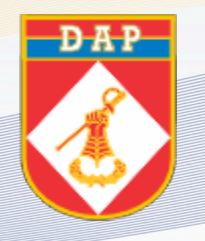

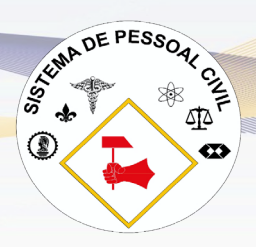

> Preencher o campo "<u>MATRICULA</u>" apertar "<u>F1</u>" para informar os dados do servidor (a):

| SIAPE,SIAPEC<br>DATA : 220UT202<br>ORGAO: 16000 - | AD,DADOSFUNC,PROGRES<br>4 HORA: 15:58:26<br>C.EX UPAG: 00 | SSAO,CAINPROGMA (<br>USUARIO:<br>00049 - CPEX | ( INCLUI PROGRE<br>MES PAGA | SSAO FUNCM<br>MENTO:NOV2024 |
|---------------------------------------------------|-----------------------------------------------------------|-----------------------------------------------|-----------------------------|-----------------------------|
| DL INTERNO                                        | - NUMERO DO DL:                                           | UORG:                                         | ANO:                        | TIPO:                       |
| DL EXTERNO<br>OU                                  | - NUMERO DO DL:                                           | AUTOR:                                        | ANO:                        | TIPO:                       |
| DL HISTORICO                                      | - PORTARIA-DAP/DGP/                                       | /C EX NO XX, DE X                             | ( DE MARÇO DE 2             | OXX                         |
| MATRICULA                                         | :                                                         |                                               |                             |                             |

## 7º Passo:

> Digitar a matricula do servidor (a) no campo "Mat":

| SIAPE,SIAPEC  | AD, DADOSFUNC, PROGRESSA | O,CAINPROGMA       | ( INCLUI PRO | )GRESSAO FUNCM |  |
|---------------|--------------------------|--------------------|--------------|----------------|--|
| NOME :        |                          |                    | N            | NASC:          |  |
| CPF :         | MAT.SIAPE:               | Orgao <b>16000</b> | Mat xxxxx    |                |  |
| COD.CONTROLE: | ID.UNICA :               |                    |              |                |  |
|               |                          |                    |              |                |  |
|               |                          |                    |              |                |  |

#### 8º Passo:

Em casos específicos o servidor (a) poderá possui mais de uma matrícula SIAPECAD, verificar a matricula correspondente com o cargo que receberá a mudança de posicionamento funcional e clicar **"ENTER"**:

| SIAPE, SIAPECAD, DADOSF           | UNC, PROGRESSAO, CAINPROGMA ( INCLUI PROGRESSAO FUNCM |
|-----------------------------------|-------------------------------------------------------|
| NOME :<br>CPF :<br>COD.CONTROLE:  | NASC:<br>MAT.SIAPE: Orgao 16000 Mat<br>ID.UNICA :     |
| MAT.SIAPECAD                      | NOME DO RH / MUNICIPIO DE RESIDENCIA                  |
| <sup>(</sup> _ <sup>)</sup> 50120 | JOAQUINA FRANCISCA<br>RIO DE JANEIRO                  |
| () 77320                          | JOAQUINA FRANCISCA<br>RIO DE JANEIRO                  |
|                                   |                                                       |

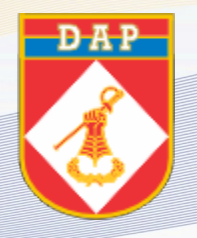

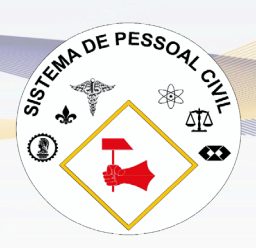

Após selecionar a matrícula do servidor (a), preencher o campo "<u>FORMA DE ENTRADA</u>" com a inserção do código <u>046</u> e da data de vigência da Progressão Funcional conforme consta da Portaria de Progressão:

| SIAPE,SIAPECA<br>DATA : 220UT2024          | AD, DADOSFUNC, PROGRESSAO, C<br>4 HORA: 16:28:19 USUF                | CAINPROGMA ( INC<br>ARIO: | LUI PROGRESSA | D FUNCM    |
|--------------------------------------------|----------------------------------------------------------------------|---------------------------|---------------|------------|
| ORGAO: 16000 - 0                           | C.EX UPAG: 000049                                                    | - CPEX                    | MES PAGAMEN   | TO:NOV2024 |
| DL INTERNO<br>OU                           | - NUMERO DO DL:                                                      | UORG:                     | ANO:          | TIPO:      |
| DL EXTERNO<br>OU                           | - NUMERO DO DL:                                                      | AUTOR:                    | ANO:          | TIPO:      |
| DL HISTORICO                               | - PORTARIA-DAP/DGP/C EX                                              | NO XXX, DE X DE           | MARÇO DE 20XX | x          |
| MATRICULA<br>CARGO ATUAL<br>POSICIONAMENTO | : 50120 JOAQUINA FRANCIS<br>: ENFERMEIRO<br>: TAB:480 NIVEL:NS CLASS | SCA<br>SE:C PADRAO:V      |               |            |
| FORMA DE ENTRADA<br>DATA VIGENCIA          | A: 046<br>: xxout2024                                                |                           |               |            |

#### 10º Passo:

> Informar o novo posicionamento, conforme consta da Portaria de Progressão/Promoção, e confirmar a operação:

| SIAPE,SIAPECAD,DADOSF<br>DATA : 220UT2024 HORA:<br>ORGAO: 16000 - C.EX | FUNC, PROGRESSAO,<br>16:28:19 USU<br>UPAG: 000049 | CAINPROGMA ( INC<br>ARIO:<br>- CPEX | LUI PROGRESSA<br>MES PAGAMEN | 0 FUNCM<br>T0:N0V2024 |
|------------------------------------------------------------------------|---------------------------------------------------|-------------------------------------|------------------------------|-----------------------|
| DL INTERNO - NUMERO                                                    | DO DL:                                            | UORG:                               | ANO:                         | TIPO:                 |
| DL EXTERNO - NUMERO                                                    | DO DL:                                            | AUTOR:                              | ANO:                         | TIPO:                 |
| DL HISTORICO - PORTA                                                   | RIA-DAP/DGP/C EX                                  | NO XXX, DE X DE                     | MARÇO DE 20X                 | х                     |
| MATRICULA : 50120<br>CARGO ATUAL : ENFER<br>POSICIONAMENTO : TAB:48    | JOAQUINA FRANCI<br>MEIRO<br>30 NIVEL:NS CLAS      | SCA<br>SE:C PADRAD:V                |                              |                       |
| FORMA DE ENTRADA: 046 PE<br>DATA VIGENCIA : 220UT2                     | ROGRESSAO FUNCIO<br>2024                          | NAL MANUAL                          |                              |                       |
| NOVO POSICIONAMENTO - NI<br>Cl<br>Pf                                   | IVEL : NS<br>ASSE : C<br>ADRAO : V                |                                     |                              |                       |
| CONFIRMA PROGRESSAO ?:<br>PF1=AJUDA PF3=SAI PF1:                       | (S-SIM N-NAO<br>2=CANCELA                         | A-ALTERA }                          |                              |                       |

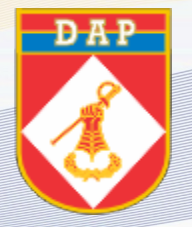

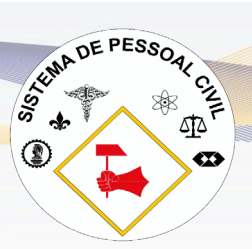

> Após a atualização dos dados, acessar o comando ">CACOPOSPRO":

| SIAPE,SIAPECAD,DADOSFUNC,PROGRESSAO ( PROGRESSAO FUNCIONAL )<br>NI01 USUARIO :                          |        |
|----------------------------------------------------------------------------------------------------|--------|
|                                                                                                    |        |
| POSICIONE O CURSOR NA OPCAO DESEJADA E PRESSIONE <enter></enter>                                        |        |
| CAALPROGMA -> ALTERA/CORRIGE PROGRESSAO FUNC                                                            |        |
| CAEXPOSIC -> EXCLUI POSICIONAM/PROGRESSAU                                                               |        |
| CAINPOSHIS -> INCLUI POSICIONAMENTO HISTORIC<br>CAINPOSRET -> INCLUI POSICIONAM.RETIFICADO              |        |
| CAINPROGMA -> INCLUI PROGRESSAO FUNCMANUAL<br>CATRPOSIC -> TRANSFORMA POS. EM RETIFICADO                |        |
|                                                                                                    |        |
|                                                                                                    |        |
| —                                                                                                    |        |
|                                                                                                    |        |
| M018- TECLA DE FUNCAO NAO DISPONIVEL NESTA TELA<br>PF1=DUVIDAS PF3=SAIDA PF7=VOLTA MENU PF8=AVANCA MENU | NT01   |
| MA + a                                                                                                  | 19/040 |

### 12º Passo:

Posicionar o cursor no campo "<u>MATRICULA</u>":

| SIAPE, SIAPECAD, DADOSFUNC, PROGRESSAO, CACOPOSPRO (<br>DATA : 230UT2024 HORA: 14:05:31 USUARIO: | CONSULTA | POSICIONAM/PROGR  |
|--------------------------------------------------------------------------------------------------|----------|-------------------|
| ORGAO: 16000 - C.EX UPAG: 000049 - CPEX                                                          | MES      | PAGAMENTO:NOV2024 |
| MATRICULA:                                                                                       |          |                   |
| ESTILO DA CONSULTA - ( _ ) GENERICA<br>( _ ) DETALHADA                                           |          |                   |

13º Passo:

Clicar no botão "<u>F1</u>" e informar a matrícula no campo "Mat":

| SIAPE,SIAPEC   | AD,DADOSFUNC,PROGRESSAO,CACOPOSPRO ( CONSULTA POSICIONAM/A | PROGR |
|----------------|------------------------------------------------------------|-------|
| NOME :         |                                                            |       |
| CPF :          | MAT.SIAPE: Orgao 16000 Mat xxxxx                           |       |
| COD. CONTROLL. |                                                            |       |
|                |                                                            |       |
|                |                                                            |       |

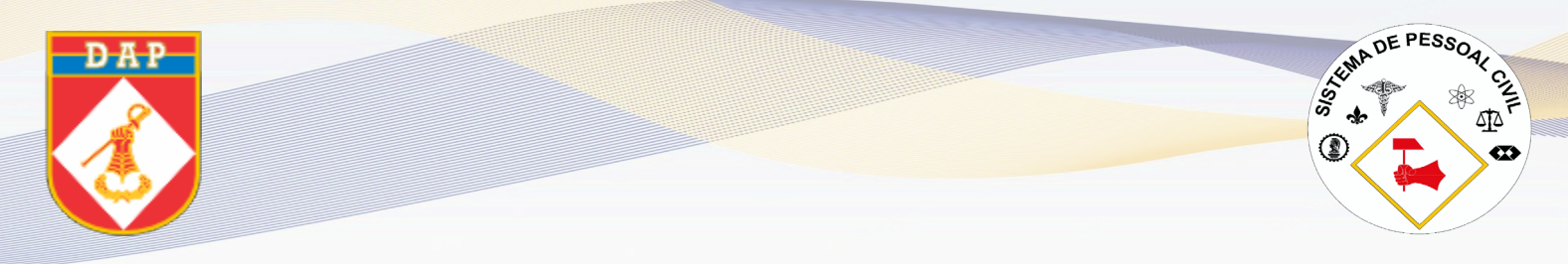

> Selecionar o Estilo da Consulta (recomenda-se a consulta detalhada por possuir informações pormenorizadas):

| SIAPE,SIAPECAD,DADOSFUNC,PROGRESSAO,CACOPOSPRO<br>DATA : 230UT2024 HORA: 14:14:26 USUARIO:<br>ORGAO: 16000 - C.EX UPAG: 000049 - CPEX | ( CONSULTA<br>MES | POSICIONAM/PROGR<br>PAGAMENTO:NOV2024 |
|----------------------------------------------------------------------------------------------------|-------------------|---------------------------------------|
| MATRICULA:                                                                                                    |                   |                                       |
| ESTILO DA CONSULTA - ( _ ) GENERICA                                                                                                   |                   |                                       |
|                                                                                                    |                   |                                       |

#### 15º Passo:

Verificar se o posicionamento vigente corresponde ao anteriormente informado:

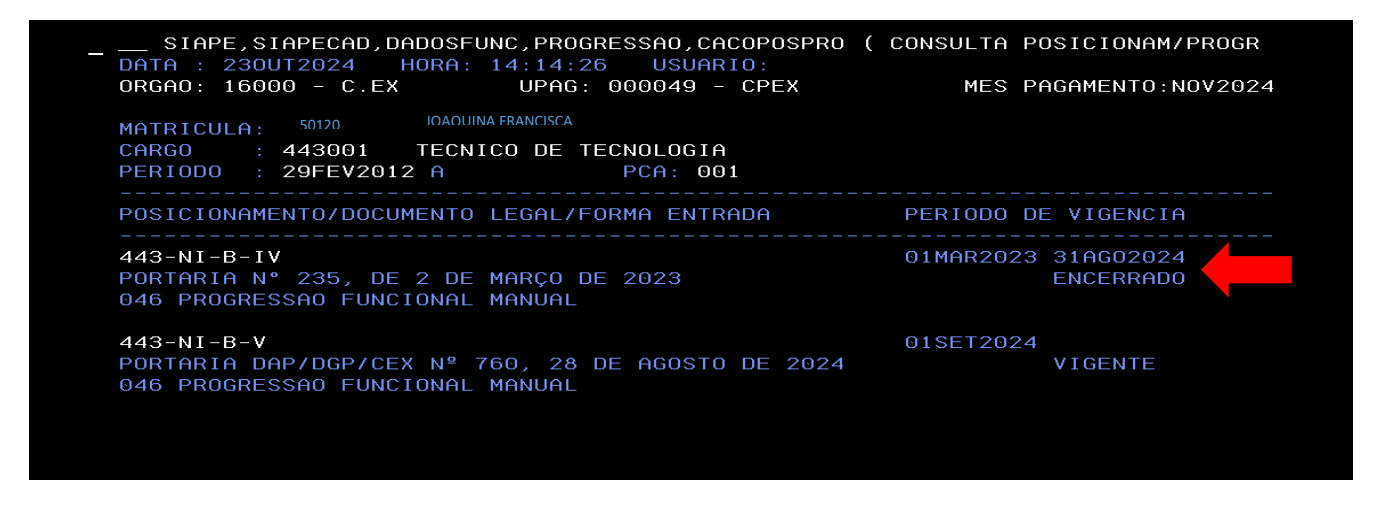

#### 16º Passo:

Acessar o sítio <u>https://esiape.sigepe.gov.br</u> por meio do certificado digital e clicar no botão "<u>ENTER AVANÇAR</u>":

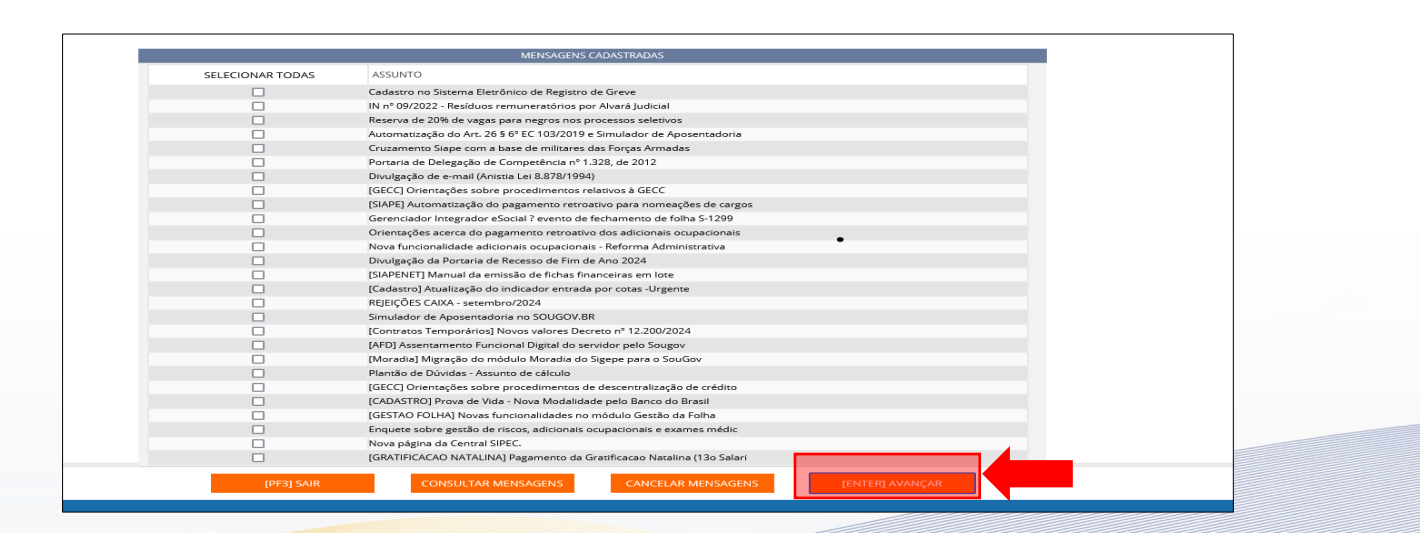

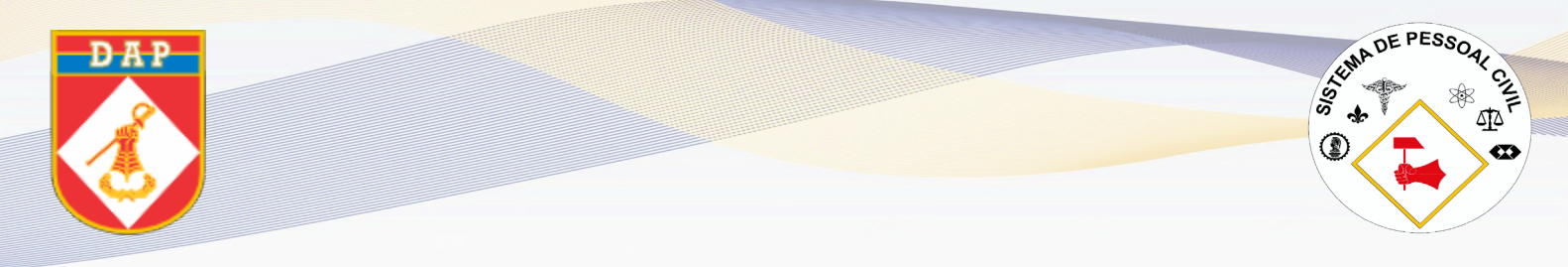

> Selecionar a lupa de pesquisa (1), informar no campo **"TRANSAÇÃO" (2)** o comando **"FPCLPAGTO"** e clicar em **"EFETUAR CÁLCULO ONLINE"(3)**:

| <b>Sigepe</b> Sigepe                                                                                                    |                                                               | * 🔍 🖉                                         |  |
|----------------------------------------------------------------------------------------------------|---------------------------------------------------------------|-----------------------------------------------|--|
| VOCË ESTĂ AQUI: SIAPE > FOLHA > ATUASERV > F<br>DATA: 23/10/2024<br>ÓRGÃO USUÁRIO: 16000 - C.EX<br>AMBIENTE: PRODUCAO<br>TRANSAÇÃO: EPCI PAGT | CLPAGTO<br>HORA: 14:39:38<br>UPAG USUÁRIO: 000000049-<br>CPEX | MÊS PAGAMENTO:NOV2024<br>USUÁRIO:             |  |
| CALCULO DO PAGAMENTO SERVIDOR - FPCLPAGTO                                                                                                    |                                                               |                                               |  |
| EFETUAR CÁLCU                                                                                                    | ILO ONLINE 3 DARA PROC                                        | CESSAMENTO EM LOTE MOSTRAR LEIAUTE DO ARQUIVO |  |

### 18º Passo:

Informar uma das opções solicitadas para localizar (1) o servidor (a) e clicar no botão "[ENTER]
PESQUISAR" (2):

| _                           |                                                                                                    |                                   |                     |                       |     |  |  |  |
|-----------------------------|----------------------------------------------------------------------------------------------------|-----------------------------------|---------------------|-----------------------|-----|--|--|--|
| Sigepe                      | SISTEMA<br>DE GESTÃO<br>DE PESSOAS                                                                                  |                                   |                     |                       | Q 0 |  |  |  |
|                             |                                                                                                    |                                   |                     |                       |     |  |  |  |
| DATA: 23/10/2024            | IN AIOASER TECERATO                                                                                                 | HORA: 14:43:34                    |                     | MÊS PAGAMENTO:NOV2024 |     |  |  |  |
| ÓRGÃO USUÁRIO: 16000 - C.EX |                                                                                                    | UPAG USUÁRIO: 000000049 -<br>CPEX |                     | USUÁRIO:              |     |  |  |  |
| AMBIENTE: PRODUCAO          |                                                                                                    |                                   |                     |                       |     |  |  |  |
| CALCULO DO PAGAMENTO SERVI  | OR - FPCLPAGTO                                                                                                    |                                   |                     |                       |     |  |  |  |
|                             |                                                                                                    |                                   |                     |                       |     |  |  |  |
|                             |                                                                                                    |                                   |                     |                       |     |  |  |  |
| Ano/Mês:                    |                                                                                                    |                                   |                     |                       |     |  |  |  |
| 2024                        | v Novembro v                                                                                                    |                                   |                     |                       |     |  |  |  |
|                             |                                                                                                    |                                   |                     |                       |     |  |  |  |
| Órgão:                      |                                                                                                    |                                   |                     |                       |     |  |  |  |
| Código:                     | Descrição:                                                                                                    |                                   |                     |                       |     |  |  |  |
| 16000                       | 16000 COMANDO DO EXERCITO - C.EX (16000)                                                                            |                                   |                     |                       |     |  |  |  |
| Situação: (                 | Stitute Son @ Attions @ Attions @ Descributions                                                                     |                                   |                     |                       |     |  |  |  |
| Situdguo.                   | Situação; (*) Ativos - Ativos e Desativados - Tipo; (*) So SiAPE - SATRA-SIAPE - Ordenar; (*) Nome - Coolgo - Sigia |                                   |                     |                       |     |  |  |  |
| Informe u                   | na das opções:                                                                                                    |                                   |                     |                       |     |  |  |  |
|                             | Matrícula Siape                                                                                                    |                                   | Matrícula Siapecad: | •                     |     |  |  |  |
|                             |                                                                                                    |                                   |                     |                       |     |  |  |  |
|                             |                                                                                                    |                                   |                     |                       |     |  |  |  |
|                             | Nome:                                                                                                    |                                   |                     |                       |     |  |  |  |
|                             |                                                                                                    |                                   |                     |                       |     |  |  |  |
|                             | CDE:                                                                                                    |                                   | Internet Contena    |                       |     |  |  |  |
|                             | CPF:                                                                                                    |                                   | Ident. Unica:       |                       |     |  |  |  |
|                             |                                                                                                    | <b>V</b>                          | <b>V</b>            |                       |     |  |  |  |
|                             |                                                                                                    |                                   |                     |                       |     |  |  |  |
|                             |                                                                                                    |                                   |                     |                       |     |  |  |  |
|                             |                                                                                                    | 502) CAUD (0512)                  |                     |                       |     |  |  |  |
|                             |                                                                                                    | PPSJ SAIR [PF12]                  | LENTERJ P           |                       |     |  |  |  |
|                             |                                                                                                    |                                   |                     |                       |     |  |  |  |
|                             |                                                                                                    |                                   |                     |                       |     |  |  |  |
|                             |                                                                                                    |                                   |                     | •                     |     |  |  |  |

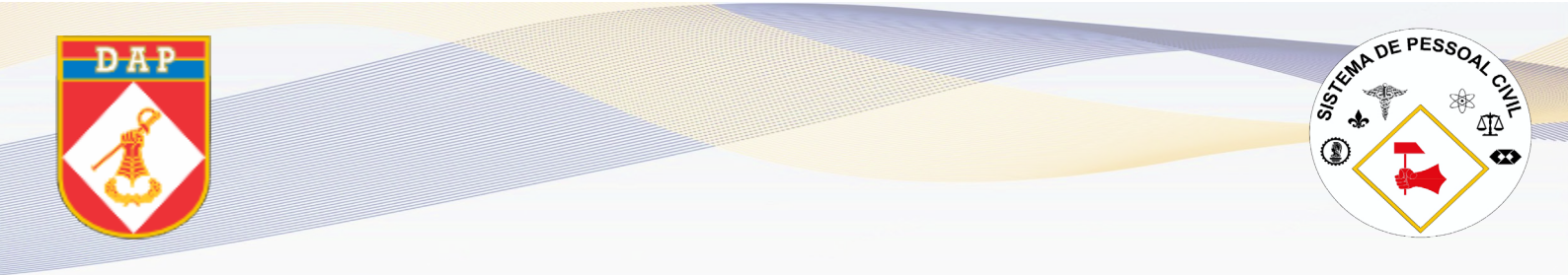

Realizar a confirmação do cálculo:

| <mark>≡</mark> Si                                                                                                    | Gepe Sistema<br>De gestão<br>De pessoas       |                                                                        | A 🕺 🔍 🙋                           |
|----------------------------------------------------------------------------------------------------|-----------------------------------------------|------------------------------------------------------------------------|-----------------------------------|
| VOCË ESTĂ AQUI: SIAPE > FOLHA > ATUASERV > FPCLPAGTO<br>DATA: 23/10/2024<br>ÓRGĂO USUÁRIO: 16000 - CEX<br>AMBIENTE: PRODUCAO<br>TRANSAÇĂO:<br>CALCULO DO PAGAMENTO SERVIDOR - FPCLPAGTO |                                               | HORA: 14:39:38<br>UPAG USUÁRIO: 000000049 -<br>CPEX                    | MÊS PAGAMENTO:NOV2024<br>USUÁRIO: |
|                                                                                                    |                                               | •                                                                      |                                   |
|                                                                                                    | Órgão/Matrícula<br>16000 X<br>Nome<br>WILLIAM | Ident. Única<br>01605677-9<br>Regime jurídico<br>REGIME JURIDICO UNICO | Situação<br>CEDIDO/REQUISITADO    |
|                                                                                                    |                                               | Confirme o cálculo ? SIM                                               | <b>—</b>                          |

## 20º Passo:

> Conferir a classe e padrão atual no servidor na parte superior da tela:

| \$ 😑                                                                                                    | Sigepe   Sist                                                           | EMA<br>SESTÃO<br>PESSOAS                     |                                                |                                                        |                                                        | A 🔍 🕐 |  |  |
|----------------------------------------------------------------------------------------------------|-------------------------------------------------------------------------|----------------------------------------------|------------------------------------------------|--------------------------------------------------------|--------------------------------------------------------|-------|--|--|
| VOCÊ ESTÁ AQUI<br>DATA: 23/10/2024<br>ÓRGÃO USUÁRIO                                                                                                    | I: SIAPE ▷ FOLHA ▷ ATU4<br>4<br>0: 16000 - C.EX                         | SERV ▶ FPCLPAGTO                             | HORA: 14:53:11<br>UPAG USUÁRIO: C              | 00000049 -<br>PEX                                      | MÊS PAGAMENTO:NOV2024<br><mark>USUÁRIO:</mark> WILLIAM |       |  |  |
| CALCULO DO PAG                                                                                                    | AMENTO SERVIDOR - FPCI                                                  | PAGTO                                        |                                                |                                                        |                                                        |       |  |  |
|                                                                                                    | Órgão/Matrícula<br>16000 Mascimento<br>18JUN1975<br>Dependente IR<br>01 | Ident.Única<br>Função<br>Dependente SF<br>01 | Upag Atual<br>000000049<br>Cargo<br>443001 B V | Nome<br>MAURINO<br>Situação Funcional<br>VO PERMANENTE | •                                                      |       |  |  |
| TAREFA CONCLUÍDA!     ELABORAÇÃO E AGRADECIMENTOS:     SUBSEÇÃO DE CARREIRA/SPC/DAP     APOIO DE CONTEÚDO E FORMATAÇÃO: SUBSEÇÃO     CADASTRO E ASSESSORIA TÉCNICA/SPC/DAP |                                                                         |                                              |                                                |                                                        |                                                        |       |  |  |
|                                                                                                    | The second                                                              |                                              | DEZE                                           | MBRO DE 2024                                           |                                                        |       |  |  |
|                                                                                                    |                                                                         | 5                                            |                                                | dição                                                  |                                                        |       |  |  |
|                                                                                                    |                                                                         |                                              |                                                |                                                        |                                                        |       |  |  |